## Обучающемуся для предоставления сведений о написании имен собственных на английском языке необходимо:

- 1. Войти под единой учетной записью СПбГУ в личный кабинет Обучающегося https://my.spbu.ru/
- 2. Переключиться в режим английской версии сайта

|    | Санкт-Петербургский                                                                           | верситет                 | 1                 | - 8             | Моя учетная запись |
|----|-----------------------------------------------------------------------------------------------|--------------------------|-------------------|-----------------|--------------------|
|    | обучающегося                                                                                  | _                        | English (en) 2    |                 |                    |
|    |                                                                                               |                          | Russian (ru)      |                 |                    |
|    |                                                                                               |                          |                   |                 |                    |
| 3. | Посмотреть, что уже имеется в баз                                                             | e                        |                   |                 |                    |
|    | Санкт-Петербургски<br>университет<br>Личный кабинет обу                                       | й государст<br>чающегося | венный            |                 |                    |
|    | MY DATA 2                                                                                     |                          |                   |                 |                    |
|    | Personal data 3                                                                               |                          |                   |                 |                    |
|    | Questionnaire data                                                                            |                          |                   |                 |                    |
|    | Grades                                                                                        |                          |                   |                 |                    |
|    | Claims                                                                                        |                          |                   |                 |                    |
|    | Themes of final qualification works                                                           |                          |                   |                 |                    |
|    | Personal documents                                                                            |                          |                   |                 |                    |
|    | OTHER                                                                                         |                          |                   |                 |                    |
|    | RECEIPTS                                                                                      |                          |                   |                 |                    |
|    | Санкт-Петербургский государст<br>университет<br>Личный кабинет обучающегося                   | венный                   | English (en) 👻    | <u>&amp; My</u> | Account            |
|    | Student<br>Testova Imma Ashan                                                                 |                          |                   |                 | £                  |
|    | Please check your personal information.<br>In the case of incorrect data, contact the trainin | g Departmen              | t for correction. |                 |                    |
|    | Personal data                                                                                 |                          |                   |                 |                    |
|    | FULL NAME Testova Imma Ashan I                                                                | NN                       |                   |                 |                    |
|    | BIRTH DATE E                                                                                  | MAIL                     |                   |                 |                    |
|    | SEX F                                                                                         | HONE                     |                   |                 |                    |
|    | ADDRESS                                                                                       |                          |                   |                 |                    |

Если поле не заполнено, то значит в базе учебного управления нет сведений на английском языке

4. Перейти в раздел заявки и подать заявку о написании имен собственных на английском языке

| Санкт-Петербурго<br>государственный<br>Личный кабинет<br>обучающегося | жий<br>университет                                         |  |  |  |
|-----------------------------------------------------------------------|------------------------------------------------------------|--|--|--|
| МОИ ДАННЫЕ                                                            |                                                            |  |  |  |
| Персональные данные                                                   |                                                            |  |  |  |
| Анкетные данные                                                       |                                                            |  |  |  |
| Оценки                                                                |                                                            |  |  |  |
| Заявки                                                                |                                                            |  |  |  |
| Темы ВКР                                                              | сведений о                                                 |  |  |  |
| Документы                                                             |                                                            |  |  |  |
| Заявка                                                                | Сохранить 🔹 Распечатать заявление 📿                        |  |  |  |
| ЗАЯВКА                                                                |                                                            |  |  |  |
|                                                                       |                                                            |  |  |  |
| ТИП ЗАЯВКИ Н/Д                                                        | <b>•</b>                                                   |  |  |  |
| На льготн                                                             | На льготные обеды                                          |  |  |  |
| КОММЕНТАРИИ К ЗАЯВКЕ На матери                                        | иальную помощь                                             |  |  |  |
| На оформ                                                              | На оформление соруководителя                               |  |  |  |
| СТУДЕНТА На повыш                                                     | енную социальную стипендию                                 |  |  |  |
| На сбор с                                                             | ведений о написании имени собственного на английском языке |  |  |  |

- При подаче заявки есть два варианта: внести свой вариант написания или доверить транслитерацию имени и фамилии эксперту по переводу.
  В поле комментарий студента нужно указать желаемый вариант написания ФИО. Если поле комментарий студента оставить пустым, то это будет означать доверие транслитерации эксперту.
- 6. Заявку сохранить, распечатать заявление.
- 7. Заявление подписать, отсканировать и прикрепить скан в личный кабинет <u>https://my.spbu.ru/</u>

Ограничения на размер файла: размер не более 4 Мб

| $\equiv$                                                                                            | Ŷ                                                                                                    | Санкт-Пете<br>государств<br>Личный ка<br>обучающе                    | ероургск<br>енный у<br>бинет<br>гося  | ниверсите       | т     |                |                      |                  |
|----------------------------------------------------------------------------------------------------|----------------------------------------------------------------------------------------------------|----------------------------------------------------------------------|---------------------------------------|-----------------|-------|----------------|----------------------|------------------|
| МОИ ДАННЫ                                                                                           |                                                                                                    |                                                                      |                                       |                 |       |                |                      |                  |
| Терсональны                                                                                         | іе даннь                                                                                                   | le                                                                   |                                       |                 |       |                |                      |                  |
| Анкетные да                                                                                         | нные                                                                                                    |                                                                      |                                       |                 |       |                |                      |                  |
| Оценки                                                                                              |                                                                                                    |                                                                      |                                       |                 |       |                |                      |                  |
| Заявки                                                                                              |                                                                                                    |                                                                      |                                       |                 |       |                |                      |                  |
| емы ВКР                                                                                             |                                                                                                    |                                                                      |                                       |                 |       |                |                      |                  |
| Іокументы                                                                                           |                                                                                                    |                                                                      |                                       |                 |       |                |                      |                  |
| ДРУГОЕ                                                                                              |                                                                                                    |                                                                      |                                       |                 |       |                |                      |                  |
| КВИТАНЦИИ                                                                                           |                                                                                                    |                                                                      |                                       |                 |       |                |                      |                  |
| eta Tela T                                                                                          | Санкт-П                                                                                                    | етербургский<br>твенный уни                                          | й<br>іверситет                        |                 |       | - <u>&amp;</u> | Моя уче              | тная запи        |
| окумент<br>Ваявлени                                                                                 | Личный<br>обучаю<br>1еон                                                                                   | цегося<br>аписан                                                     | ии им                                 | іен соб         | ствен |                |                      |                  |
| окумент<br>Заявлени<br>ПЕРСОНАЛЫ                                                                    | Личный<br>обучаю<br>1еон<br>НЫЙ ДО                                                                         | каоинет<br>цегося<br>Іаписан<br>КУМЕНТ                               | ии им                                 | іен соб         | ствен | 4<br>2         | Сохранит<br>Обновить | ъ                |
| окумент<br>Заявлени<br>ПЕРСОНАЛЫ<br>ТИП ДОКУМЕ                                                      | Личный<br>обучаюн<br><b>1еон</b><br>НЫЙ ДО                                                                 | цегося<br>Іаписан<br>КУМЕНТ                                          | ии им                                 | іен соб         | ствен | Q              | Сохранит<br>Обновите | ъ                |
| акумент<br>Заявлени<br>ПЕРСОНАЛЫ<br>ТИП ДОКУМЕ<br>личное зая                                        | Личный<br>обучаю<br>1еон<br>НЫЙ ДО<br>НТА<br>вление (п                                                     | каоинет<br>цегося<br>Iаписан<br>КУМЕНТ<br>ерсональное                | ии им                                 | іен соб         | ствен | Q              | Сохранит<br>Обновить | ъ<br>ъ           |
| аявлени<br>заявлени<br>персоналы<br>тип докумен<br>личное зая<br>наименован                         | Личный<br>обучаюн<br>ИЕОН<br>НЫЙ ДО<br>НТА<br>вление (п                                                    | каоинет<br>цегося<br>Iаписан<br>КУМЕНТ<br>ерсональное                | ии им                                 | іен соб         | ствен | Q              | Сохранит<br>Обновить | ъ<br>ъ           |
| акумент<br>Заявлени<br>ПЕРСОНАЛЫ<br>ТИП ДОКУМЕН<br>ЛИЧНОЕ Зая<br>НАИМЕНОВАН<br>Заявление            | Личный<br>обучаюн<br>ИЕОН<br>НЫЙ ДО<br>НТА<br>вление (п<br>НИЕ<br>о написан                                | каоинет<br>цегося<br>АПИСАН<br>КУМЕНТ<br>ерсональное                 | ИИ ИМ<br>) 1<br>ственных              | ен соб          | ствен | 2              | Сохранит<br>Обновить | ь<br>><br>2      |
| окумент<br>Заявлени<br>ПЕРСОНАЛЫ<br>ТИП ДОКУМЕН<br>ЛИЧНОЕ ЗАЯ<br>НАИМЕНОВАН<br>Заявление о<br>СЕРИЯ | Личный<br>обучаюн<br>ИЕОН<br>НЫЙ ДО<br>НТА<br>вление (п<br>НИЕ                                             | каоинет<br>цегося<br>АПИСАН<br>КУМЕНТ<br>ерсональное                 | ИИ ИМ<br>) 1<br>ственных              | ен соб          | ствен | . 4            | Обновить             | ь<br>><br>>      |
| акумент<br>Заявлени<br>ТИП докумен<br>личное зая<br>НАИМЕНОВА<br>заявление о<br>СЕРИЯ               | Личный<br>обучаюн<br>ИЕОН<br>НЫЙ ДО<br>НТА<br>вление (п<br>НИЕ<br>о написан                                | каоинет<br>цегося<br>аписан<br>КУМЕНТ<br>ерсональное                 | ) 1<br>ственных                       | ен соб<br>номер | ствен | . 4            | Обновите             | ⊳<br>>           |
| акумент<br>Заявлени<br>ТИП докумен<br>личное зая<br>НАИМЕНОВАН<br>СЕРИЯ<br>КЕМ ВЫДАН                | Личный<br>обучаюн<br>ИЕОН<br>НЫЙДО<br>НТА<br>вление (п<br>НИЕ<br>о написан                                 | каоинет<br>цегося<br>аписан<br>КУМЕНТ<br>ерсональное                 | ) 1<br>ственных                       | ен соб          | ствен |                | Обновите             | ъ<br>ъ           |
| Ссерия<br>Кем выдан                                                                                 | Личный<br>обучаюн<br>ИСОН<br>НЫЙ ДО<br>НТА<br>Вление (п<br>НИЕ<br>о написан                                | каоинет<br>цегося<br>АПИСАН<br>КУМЕНТ<br>ерсональное                 | О О О О О О О О О О О О О О О О О О О | ен соб<br>номер | СТВЕН |                | Сохранит             | ►                |
| СССЫЛКА НА С                                                                                        | Личный<br>обучаю<br>ИСОН<br>НЫЙ ДО<br>НТА<br>вление (п<br>нИЕ<br>о написан<br>деления<br>КАН ДОКУ          | каоинет<br>цегося<br>АПИСАН<br>КУМЕНТ<br>ерсональное<br>иии имен соб | О О О О О О О О О О О О О О О О О О О | ен соб<br>номер | CTBEH |                | Сохранит<br>Обновить | ►                |
| ССЫЛКА НА С<br>document(3)                                                                          | Личный<br>обучаюн<br>ИЕОН<br>НЫЙ ДО<br>НТА<br>вление (п<br>ние<br>о написан<br>деления<br>кан доку<br>.pdf | каоинет<br>цегося<br>АПИСАН<br>КУМЕНТ<br>ерсональное<br>нии имен соб | ии им<br>) 1<br>ственных              | ен соб<br>Номер | СТВЕН |                | Сохранит<br>Обновите | ►                |
| Ссылка на с<br>ссылка на с<br>примечания                                                            | Личный<br>обучаю<br>ИСОН<br>НЫЙ ДО<br>НТА<br>вление (п<br>ние<br>о написан<br>деления<br>кан доку<br>.pdf  | каоинет<br>цегося<br>аписан<br>КУМЕНТ<br>ерсональное<br>мии имен соб | ии им<br>) 1<br>ственных              | ен соб          | CTBEH |                | Сохранит<br>Обновите | Ъ<br>><br>><br>> |